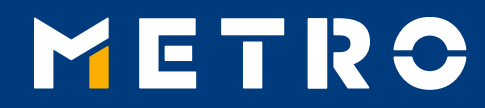

# WWW.MIAG.COM İÇİN KAYIT KILAVUZU

11.07.2018

Classification level: Public

1

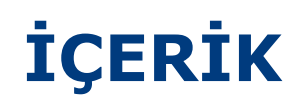

| 01 | Önemli bilgi                                           | p. 3     |
|----|--------------------------------------------------------|----------|
| 02 | www.miag.com sayfasına giriş                           | p. 4 - 5 |
| 03 | Elektronik ödeme bildirimleri için e-mail adresi kaydı | p. 6     |
| 04 | E-mail eklemek veya silmek                             | p. 7     |
| 05 | Ödeme bildirimlerini bulmak                            | p. 8     |
| 06 | Ödenmiş faturalar                                      | p. 9     |

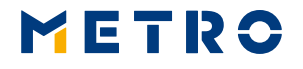

2

# 01 ÖNEMLİ BİLGİ

Bu kayıt kılavuzu sadece bir tedarikçi numarasının kaydı içindir!

Lütfen satış kanallarının bazı tedarikçilere birden fazla tedarikçi numarası verdiğini dikkate alınız! Bu gibi durumlarda kayıt işleminin her satıcı numarası için ayrı ayrı yapılması gerekmektedir!

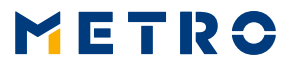

# 02 <u>WWW.MIAG.COM</u> SAYFASINA KAYIT

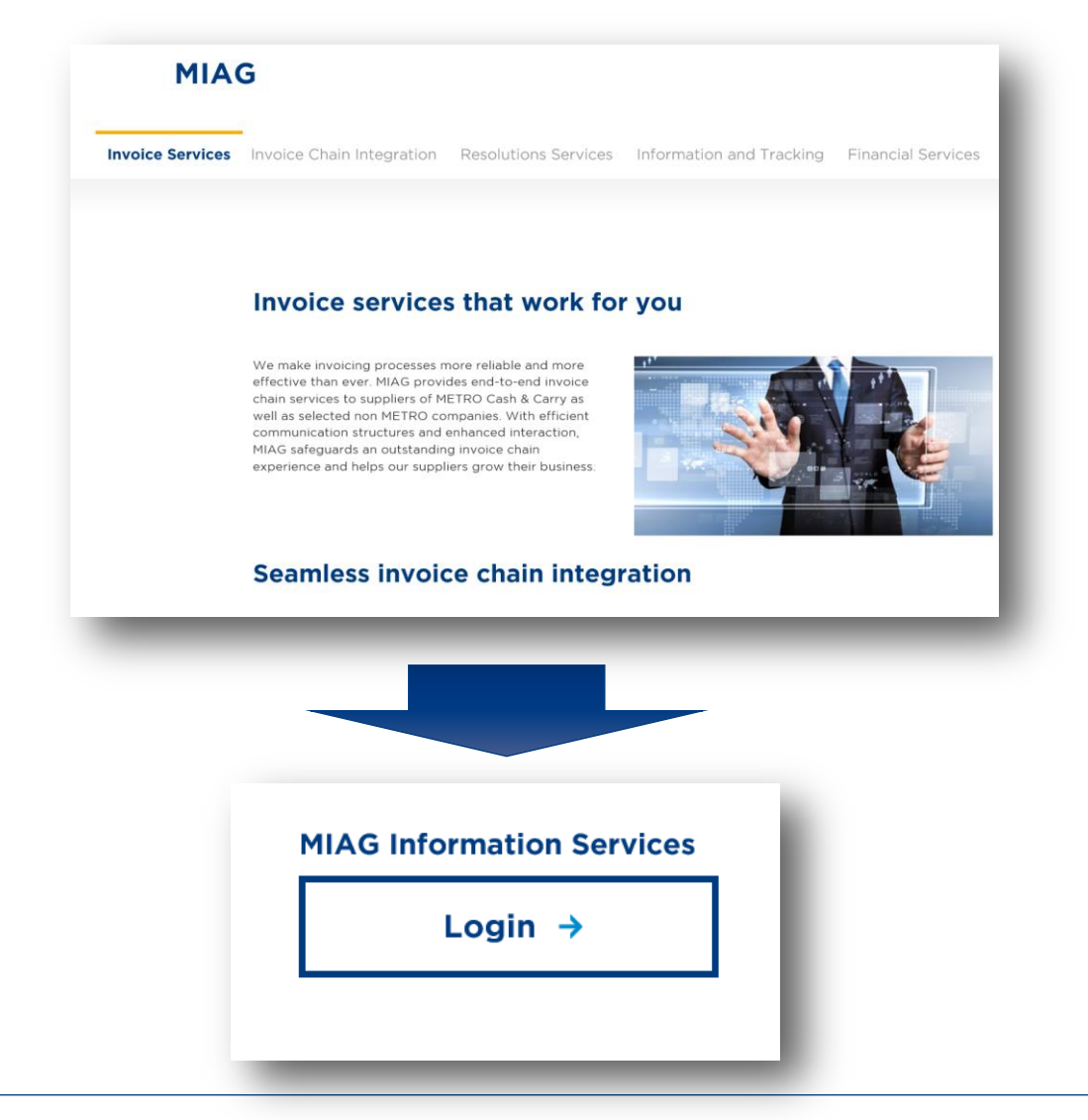

<u>www.miag.com</u> sayfasını açıp ''MIAG Information Services – Login'' kısmına tıklayınız.

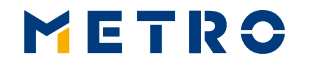

# 02 <u>WWW.MIAG.COM</u> SAYFASINA KAYIT

| METRO                                    |   |
|------------------------------------------|---|
| Şifremi unuttum? Kayıt kılavuzu          | l |
| MIAG Information Services<br>Hosgeldiniz |   |
| Kullanıcı adı                            | ] |
| Şifre                                    | ] |
| Kayıt ol                                 |   |

Lütfen tedarikçi kodunuzu ve şifrenizi giriniz.

Kullanıcı adı = satış kanalı ön kodu (035 METRO) + 10000 METRO + satıcı numarası örnek: METRO tedarikçi numaranız 12345 ise, Kullanıcı adı **0351000012345** olmaktadır.

Eğer MIAG sayfasına daha yeni giriş yapıyor veya şifrenizi unuttuysanız, lütfen ekranda gözüken gerekli adımları takip ediniz.

# 03 ELEKTRONİK ÖDEME BİLDİRİMLERİ İÇİN E-MAIL ADRESİNİN KAYDI

#### Kayıt

#### Eksik tedarikçi irtibat bilgileri

Belgeler incelendiğinde irtibat bilgilerinizin eksik olduğu belirlenmiştir. Web sitemizi kullanmaya devam etmeden önce iletişim bilgileri ile ilgili alanı doldurmanız gerekmektedir.

E-Mail adreslerinizi lütfen buraya giriniz

ana e-mail adresi:

#### e-mail adresi ekleyiniz

| Iletişim bilgileri                          |
|---------------------------------------------|
| Takining hiladarinini ku alang girinin      |
| neuşini bilgilerinizi bu alarıa giriniz     |
| Bağlantı kurulacak kişinin soyadı           |
|                                             |
|                                             |
|                                             |
|                                             |
| Bağlantı kurulacak kişinin adı              |
|                                             |
|                                             |
|                                             |
|                                             |
| Bağlantı kurulacak kişinin telefon numarası |
|                                             |
|                                             |
|                                             |
|                                             |
|                                             |
| Güncelle                                    |
|                                             |
|                                             |

Girişiniz başarılı olmuştur!

Eğer ilk defa giriş yapıyorsanız, ödeme bildirimlerinizin gönderilmesini istediğiniz e-mail adresini kaydediniz . ''E-mail adresi ekleyiniz'' butonuna tıklayıp, lütfen güncelleme yapınız. E-mail adresinizi girip, kaydet butonuna basınız.

Ana E-mail adresiniz, otomatik olarak Ödeme Bildirimi gönderim listesine eklenmiştir. Bu gönderim listelerini nasıl yöneteceğiniz hakkındaki bilgilere bir sonraki sayfamızda erişebilirsiniz.

E-Mail adresinizi girdikten sonra, iletişim bilgilerinizi de sisteme kaydetmenizi rica ederiz. Bilgileri girdikten sonra 'Güncelle'' butonuna tıklayıp, kayıt işlemini sonlandırabilirsiniz. Bundan sonra ödeme bildirimleriniz bu e-mail adresine gönderilecektir.

Lütfen her tedarikçi numarası için ayrı kayıt işlemi yapınız.

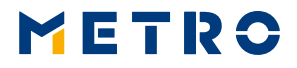

# **04 E-MAIL EKLEMEK VEYA SİLMEK**

| Kayıt                                                  |                               |
|--------------------------------------------------------|-------------------------------|
| E-Mail adreslerinizi lütfen buraya giriniz             |                               |
| ana e-mail adresi:                                     |                               |
| supplier@supplier.com                                  | e-mail adresini güncelleyiniz |
| Ödeme Bildirimi                                        |                               |
| odeme bildirimlerinin gonderilmesi için e-mali adresi: |                               |
|                                                        | e-mail adresi ekleyiniz       |

Ana e-mail adresini değiştirmek için ''E-mail adresini güncelleyiniz'' butonuna tıklayarak yeni e-mail adresini yazınız ve ''Kaydet'' butonuna basınız. Yalnızca bir ana e-mail adresi girilebilir.

Farklı bir e-mail adresi kaydetmek için lütfen 'E-Mail adresi ekleyiniz'' yazan butona tıklayınız ve e-mail adresini giriniz.

Aynı sekilde e-mail silme işlemini de 8 işaretine tıklayarak yapabilirsiniz. Önemli Not: Lütfen ilk önce eklemek istediğiniz yeni email adresini kaydedip, ardından silme işlemini gerçekleştiriniz.

Ödeme Bildirimi gönderimi için her bir adres 100 karakteri aşmamak kaydıyla en fazla 5 e-mail adresi ekleyebilirsiniz.

Önemli Not: Lütfen ilk önce eklemek istediğiniz yeni e-mail adresini kaydedip, ardından silme işlemini gerçekleştiriniz.

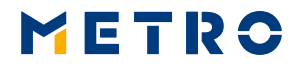

## 05 ÖDEME BİLDİRİMLERİNİ NEREDE BULABİLİRİM?

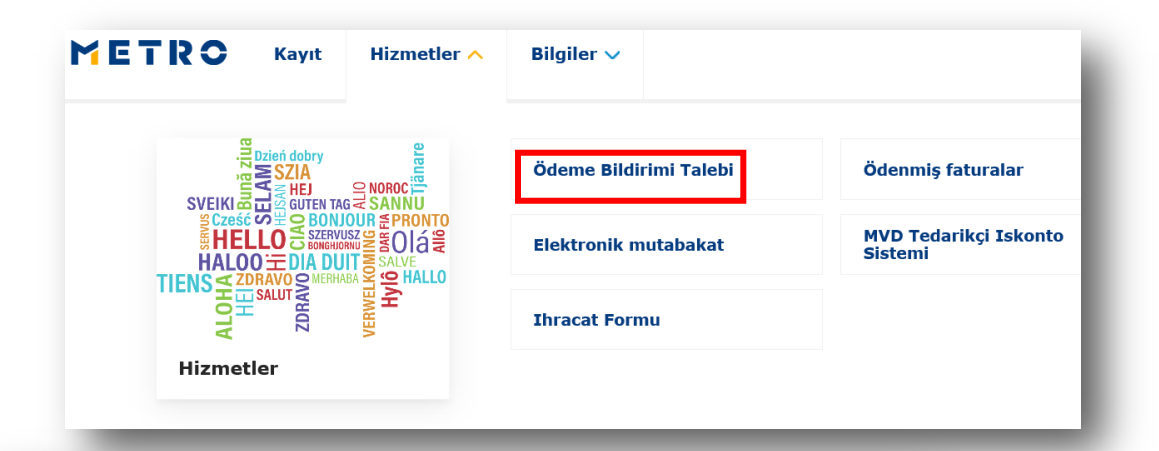

Ödeme Bildirimi Talebi

| Ödeme Bildirimi Numarası | Ödeme Tarihi | Ödeme Tutarı | Açıklama                 | PDF-Dosyası  | CSV-Dosyası |
|--------------------------|--------------|--------------|--------------------------|--------------|-------------|
| 180294251                | 29.06.18     | 5,747.65     | Statement of settlements | enter<br>Jos |             |
| 03511139479              | 25.06.18     | 61,126.62    | Ödeme Emri               |              | cov.        |
| 03511132253              | 21.06.18     | 1,283.47     | Ödeme Emri               |              | ms)         |
| 03511123255              | 19.06.18     | 140,079.04   | Ödeme Emri               |              | CSV.        |
| 03511122048              | 18.06.18     | 382,295.38   | Ödeme Emri               | POR -        | mg)<br>cov  |
| 03511100105              | 08.06.18     | 14,506.23    | Ödeme Emri               | erer<br>John | Cav         |
| 03511096485              | 07.06.18     | 65,858.24    | Ödeme Emri               |              |             |
| 03511090837              | 06.06.18     | 21,695.13    | Ödeme Emri               | erer<br>Jah  | (mg)<br>Gy  |
| 03511082357              | 05.06.18     | 458,118.14   | Ödeme Emri               | ese<br>Ja    | Cav         |
| 03511079220              | 04.06.18     | 276,366.10   | Ödeme Emri               | Por<br>Ja    | (mg)<br>Gy  |
| 180290380                | 01.06.18     | 7,249.94     | Statement of settlements | erer<br>Je   |             |
| 03511078796              | 01.06.18     | 10,149.53    | Ödeme Emri               |              | (av         |
| 03511076322              | 01.06.18     | 337,327.38   | Ödeme Emri               |              | (CSV        |
| 03511072155              | 30.05.18     | 31,401.83    | Ödeme Emri               | POT<br>Ja    |             |

Hizmetler'in altında, Ödeme Bildirimi Talebi kısmında bütün Ödeme Bildirimlerini PDF ve CSV(EXCEL) formatında bulabilirsiniz.

Yukarıda belirtilen detaylara sadece MIAG Servis Sözleşmesi mevcut olan tedarikçilerimiz ulaşabilmektedir.

# 06 ÖDENMİŞ FATURALAR

|                                                                                                    | ME                                                                                                    | TRO                                                                                                    | Kayıt                           | Hizmo                                                                                                    | etler 🔨                                                                                                    | Bilgiler 🗸                                                                                                    |                                                                                                    |                     |                                                                                                    | - 1                                                                                                    |
|----------------------------------------------------------------------------------------------------|----------------------------------------------------------------------------------------------------|----------------------------------------------------------------------------------------------------|---------------------------------|----------------------------------------------------------------------------------------------------|----------------------------------------------------------------------------------------------------|----------------------------------------------------------------------------------------------------|----------------------------------------------------------------------------------------------------|---------------------|----------------------------------------------------------------------------------------------------|----------------------------------------------------------------------------------------------------|
|                                                                                                    |                                                                                                    | ever<br>sună ziua                                                                                                    | Dzień dobry                     |                                                                                                    |                                                                                                    | Ödeme Bildirir                                                                                                    | ni Talebi                                                                                                    | ö                   | denmiş fatura                                                                                                    | lar                                                                                                    |
|                                                                                                    |                                                                                                    | SCZEŚĆ<br>HEL<br>HALOO                                                                                                    |                                 |                                                                                                    | Ă₩                                                                                                    | Elektronik mu                                                                                                    | tabakat                                                                                                    | M                   | IVD Tedarikçi I<br>istemi                                                                                                    | Iskonto                                                                                                    |
|                                                                                                    |                                                                                                    | ALOHA                                                                                                    |                                 |                                                                                                    |                                                                                                    | Ihracat Formu                                                                                                    |                                                                                                    |                     |                                                                                                    |                                                                                                    |
|                                                                                                    |                                                                                                    | Hizmet                                                                                                    | er                              |                                                                                                    |                                                                                                    |                                                                                                    |                                                                                                    |                     |                                                                                                    | - 1                                                                                                    |
|                                                                                                    |                                                                                                    |                                                                                                    |                                 |                                                                                                    |                                                                                                    |                                                                                                    |                                                                                                    |                     |                                                                                                    |                                                                                                    |
|                                                                                                    |                                                                                                    |                                                                                                    | Özetlenen G<br>Kalemler         | örünüm<br>Brüt Tutar                                                                                                    | İndirim Tutarı                                                                                                    | Ödenen Tutar Par                                                                                                    | ra Birimi                                                                                                    | CSV Dosyasını İndir | -                                                                                                    |                                                                                                    |
|                                                                                                    |                                                                                                    |                                                                                                    | Özetlenen G<br>Kalemler<br>302  | Brût Tutar<br>6330705,5                                                                                                    | İndirim Tutan<br>O                                                                                                    | Ödenen Tutar Par<br>6330705,5                                                                                                    | ra Birimi<br>TRY                                                                                                    | CSV Dosyasını İndir |                                                                                                    |                                                                                                    |
| ir tarihi                                                                                                    | Fatura tarihi                                                                                                    | Foturo numarasi                                                                                                    | Özetlenen G<br>Kalemler<br>302  | Srünüm<br>Brüt Tutar<br>6330705,5<br>Belge türü                                                                                                    | Indirim Tutarı<br>0<br>Referans numarası                                                                                                    | Ödenen Tutar Pal<br>6330705,5<br>Para Birimi                                                                                                    | ra Birimi<br>TRY<br>Brút Tutar                                                                                                    | CSV Dosyasını İndir | Ödenen tutar                                                                                                    | Ödeme bildirmi numara                                                                                                    |
| <b>r tarihi</b><br>3.18                                                                                                    | Fatura tarihi<br>27.06.18                                                                                                    | Fatura numarasi<br>0018280361                                                                                                    | Özetlenen G<br>Kalemler<br>302  | Srünüm<br>Brüt Tutar<br>6330705,5<br>Belge türü<br>WN                                                                                                    | Indirim Tutan 0<br>Referans numarass<br>08475921912018001                                                                                                    | Ödenen Tutar Par<br>6330705,5                                                                                                    | ra Birimi<br>TRY<br>Brot Tutar<br>-1051.4                                                                                                    | CSV Dosyasını İndir | Ödenen tutar<br>-1051.4                                                                                                    | Ödeme bildirmi numara<br>03511139479                                                                                                    |
| tarihi<br>.18                                                                                                    | Fatura tarihi<br>27.06.18<br>27.06.18                                                                                                    | Fatura numarasi<br>0018280361<br>001827925                                                                                                    | Özetlenen Go<br>Kalemler<br>302 | Srünüm Brüt Tutar 6330705,5 Belge türü WN WN                                                                                                    | Indirim Tutarı 0<br>Referans numarası<br>08475921912018001<br>0847592174208001                                                                                                    | Odenen Tutar Par<br>6330705,5<br>Para Birimi<br>TRY<br>TRY                                                                                                    | ra Birimi<br>TRY<br>Brot Tutar<br>-1051.4<br>-497.01                                                                                                    | CSV Dosyasını İndir | Ödenen tutar<br>-1051.4<br>-497.01                                                                                                    | Ödeme bildirmi numara<br>03511139479<br>03511139479                                                                                                    |
| tarihi<br>.18<br>.18                                                                                                    | Fatura tarihi           27.06.18           27.06.18                                                                                                    | Fatura numarası           0018280361           0018279293                                                                                                    | Özetlenen Gr<br>Kalemler<br>302 | Srünüm<br>Brüt Tutar<br>6330705,5<br>Belge türü<br>WN<br>WN                                                                                                    | İndirim Tutarı         0           Referans numarası         0           064739221912018001         0           064739172201801         0                                                                                                    | Ödenen Tutar Pai<br>6330705,5<br>Para Birlmi<br>TRY<br>TRY<br>TRY                                                                                                    | ra Birimi<br>TRY<br>Brix Tutar<br>497.01<br>-222.7                                                                                                    | CSV Dosyasını İndir | Ödenen tutar<br>-1051.4<br>-407.01<br>-322.7                                                                                                    | Ödeme bildirmi numara<br>03511139479<br>03511139479                                                                                                    |
| r tarihi<br>5.18<br>5.18<br>5.18<br>5.18                                                                                                    | Fatura tarihi           27.06.18           27.06.18           27.06.18                                                                                                    | Fature numarası           0018280361           0018279295           0018279293           0018279292                                                                                                    | Özetlenen G<br>Kalemler<br>302  | Srunum<br>Brut Tutar<br>6330705,5<br>WN<br>WN<br>WN<br>WN                                                                                                    | İndirim Tutarı         0           Referans numarası         0           08473921912018001         0           0847391724018001         0           084739172101801         0                                                                                                    | Odenen Tutar         Pai           6330705,5         9           Para Birimu         1           TRY         1           TRY         1           TRY         1           TRY         1           TRY         1                                                                                                    | ra Birimi<br>TRY<br>Britz Tutar<br>4497.0<br>4497.0<br>447.0<br>447.0<br>44 | CSV Dosyasını İndir | Ödenen tutar<br>-1051.4<br>-497.01<br>-694.97                                                                                                    | Ödeme bildirmi numara<br>03511139479<br>03511139479<br>03511139479                                                                                                    |
| r tarihi<br>.18<br>.18<br>.18<br>.18<br>.18<br>.18                                                                                                    | Fatura tarihi           27.06.18           27.06.18           27.06.18           27.06.18           27.06.18                                                                                                    | Fatura numarası           0018260361           0018279255           0018279293           0018279292           0018279292           0018279295                                                                                                    | Özetlenen G<br>Kalemler<br>302  | Srutrutar<br>Brut Tutar<br>6330705,5<br>Belge türü<br>WN<br>WN<br>WN<br>WN<br>WN                                                                                                    | Indirim Tutari         0           Referans numaressi         0           064759212912018001         0           0647591772018001         0           0647591772018001         0                                                                                                    | Ödenen Tutar         Pal           6330705,5         9           Para Birlmu         1           TRY         1           TRY         1           TRY         1           TRY         1           TRY         1           TRY         1           TRY         1           TRY         1                                                                                                    | ra Birmi<br>TRY<br>Brox Tutar<br>Brox Tutar<br>-1051.4<br>-497.01<br>-322.7<br>-664.97<br>-664.97<br>-1047.2                                                                                                    | CSV Dosyasını İndir | Ódenen tutar<br>-1051.4<br>-497.01<br>-22.7<br>-664.97<br>-1047.2                                                                                                    | Ödeme bildirmi numara<br>03511139479<br>03511139479<br>03511139479<br>03511139479                                                                                                    |
| r tarihi<br>5.18<br>5.18<br>5.18<br>5.18<br>5.18<br>5.18<br>5.18                                                                                                    | Fatura tarihi           27.06.18           27.06.18           27.06.18           27.06.18           27.06.18           27.06.18           27.06.18           27.06.18           27.06.18                                                                                                    | Fatura numarasa           0018280361           0018279293           0018279294           0018279295           0018279295           0018279295           0018279297                                                                                                    | Özetlenen Gi<br>Kalemler<br>302 | Brüt Tutar           Brüt Tutar           6330705,5           Belge türü           W           VN           VN           VN           VN           VN           VN           VN           VN                                                                                                    | Indirim Tutan         0           Referens numares         0           06475922192018001         0           064759172018001         0           064759172018001         0           064759172018001         0                                                                                                    | Ödenen Tutar         Par           6330705,5         9           Para Birlinu         1           TRY         1           TRY         1           TRY         1           TRY         1           TRY         1           TRY         1           TRY         1           TRY         1           TRY         1                                                                                                    | ra Birmi<br>TRY<br>Brüt Tutar<br>G -1051.4<br>-497.01<br>-227.7<br>-664.97<br>-1047.2<br>-1147.2<br>-1142.26                                                                                                    | CSV Dosyasını İndir | Odenen tutar<br>-1051.4<br>-407.01<br>-322.7<br>-664.97<br>-1047.2<br>-1392.66                                                                                                    | Ödeme bildirmi numara<br>03511139479<br>03511139479<br>03511139479<br>03511139479<br>03511139479                                                                                                    |
| r tarihi<br>5.18<br>5.18<br>5.18<br>5.18<br>5.18<br>5.18<br>5.18                                                                                                    | Fatura tarihi           27.06.18           27.06.18           27.06.18           27.06.18           27.06.18           27.06.18           27.06.18           27.06.18           27.06.18           27.06.18           27.06.18                                                                                                    | Fetura numarasi           0018280361           0018279255           0018279293           0018279293           0018279294           0018279295           0018279297           0018279297           0018279297                                                                                                    | Özetlenen G<br>Kalemler<br>302  | Brüt Tutar<br>6330705,5<br>BBge türŭ<br>WN<br>VN<br>VN<br>NN<br>NN<br>NN<br>NN<br>NN<br>N                                                                                                    | Indirim Tutari         0           Referans numarasi         0           064759212018001         0           0647591772018001         0           0647591772018001         0           064759172018001         0           064759172018001         0                                                                                                    | Ödenen Tutar         Par           6330705,5         9           Rara Binimu         1           TRY         1           TRY         1           TRY         1           TRY         1           TRY         1           TRY         1           TRY         1           TRY         1           TRY         1           TRY         1           TRY         1           TRY         1           TRY         1                                                                                                    | a Birimi<br>TRY Brit Tutar<br>Brit Tutar<br>1-051.4<br>-1-051.4<br>-1-0                                                         | CSV Dosyasını İndir | Ödenen tutar           -1051.4           -497.01           -322.7           -664.97           -1047.2           -1362.66           -2166.85                                                                            | Ödeme bildirmi numara<br>05511139479<br>03511139479<br>03511139479<br>03511139479<br>03511139479                                                                                                    |
| r tarihi<br>6.18<br>6.18<br>6.18<br>6.18<br>6.18<br>6.18<br>6.18<br>6.18                                                                                                    | Fatura tarihi           27.06.18           27.05.18           27.05.18           27.05.18           27.05.18           27.06.18           27.06.18           27.06.18           27.06.18           27.06.18           27.06.18           27.06.18                                                                                                    | Fotura numarasi           0018280361           0018279293           0018279293           0018279293           0018279293           0018279293           0018279293           0018279293           0018279293           0018279293           0018279293           0018279293           0018279293           0018279293           0018279293           0018279293           0018279293           0018279293           0018279293                                               | Özetlenen G<br>Kalemler<br>302  | Sruinum<br>Bruit Tutar<br>6330705,5<br>Bruit Tutar<br>6330705,5<br>W<br>N<br>0<br>0<br>0<br>0<br>0<br>0<br>0<br>0<br>0<br>0<br>0<br>0<br>0                                                                                                    | İndirim Tutarı         0           İndirim Tutarı         0           Referans numarası         0           0647592142018001         0           06475921752018001         0           0647591772018001         0           0647591772018001         0           06475917722018001         0           064759172018001         0           064759172018001         0           06475921752018001         0           06475921752018001         0                                                                                                    | Odenen Tutar         Para           6330705,5         9           7         7           7         7           7         7           7         7           7         7           7         7           7         7           7         7           7         7           7         7           7         7           7         7           7         7           7         7                                                                                                    | a Birmi<br>TRY Brits Tutar -1051.4 -1051.4 -1051.4 -1051.4 -1051.4 -1051.4 -1051.4 -1051.4 -1051.4 -1051.4 -1051.5 -1051.5 -105                                                                                                    | CSV Dosyasını İndir | Ödenen tutar<br>-1051.4<br>-497.01<br>-327.7<br>-664.97<br>-1047.2<br>-1362.65<br>-2186.85<br>-558.97                                                                                                    | Ödeme bildirmi numara<br>03511139479<br>03511139479<br>03511139479<br>03511139479<br>03511139479<br>03511139479                                                                                                    |
| r tarihi<br>6.18<br>6.18<br>6.18<br>6.18<br>6.18<br>6.18<br>6.18<br>6.18                                                                                                    | Fatura tarihi           27.06.18           27.06.18           27.06.18           27.06.18           27.06.18           27.06.18           27.06.18           27.06.18           27.06.18           27.06.18           27.06.18           27.06.18           27.06.18           27.06.18                                                                                                    | Fatura numarası           0018280361           0018279293           0018279293           0018279293           0018279293           0018279293           0018279293           0018279293           0018279293           0018279293           0018279293           0018279293           0018279293           0018280300           0018280302           018280329           KKC201800002816                                                                                     | Özetlenen G<br>Kalemler<br>302  | Sruinum<br>Brüt Tutar<br>6330705,5<br>WN<br>NN<br>NN<br>NN<br>NN<br>NN<br>NN<br>NN<br>NN<br>NN<br>NN<br>NN<br>NN                                                                                                    | İndirim Tutarı         0           İndirim Tutarı         0           Olaraya         0           Befarans numarası         0           Ok475921912018001         0           Ok47591721018001         0           Ok4759172018001         0           Ok4759172018001         0           Ok4759172018001         0           Ok4759172018001         0           Ok4759172018001         0           Ok4759172018001         0           Ok4759172018001         0           Ok47592172018001         0           Ok47592172018001         0           Ok47592172018001         0           Ok47592172018001         0           Ok47592172018001         0                                                                                                    | Ödenen Tutar         Par           6330705,5         9           RY         7           TRY         7           TRY         7           TRY         7           TRY         7           TRY         7           TRY         7           TRY         7           TRY         7           TRY         7           TRY         7           TRY         7           TRY         7           TRY         7           TRY         7                                                                                                    | a Birmi<br>TRY  Brit Tutar  Gent Tutar  Gen                                                                                                    | CSV Dosyasını İndir | Odenen tutar<br>-1051.4<br>-407.01<br>-327.7<br>-604.97<br>-1047.2<br>-1362.66<br>-2186.85<br>-358.95<br>-358.95<br>-2075.15                                                                                           | Ödeme bildirmi numara<br>03511139479<br>03511139479<br>03511139479<br>03511139479<br>03511139479<br>03511139479<br>03511139479                                                                                                    |
| ir tarihi<br>6.18<br>6.18<br>6.18<br>6.18<br>6.18<br>6.18<br>6.18<br>6.18                                                                                                    | Fatura tarihi           27.06.18           27.06.18           27.06.18           27.06.18           27.06.18           27.06.18           27.06.18           27.06.18           27.06.18           27.06.18           27.06.18           27.06.18           27.06.18           27.06.18           27.06.18           27.06.18           27.06.18                                                          | Fature numerasu           0018280361           0018279295           0018279293           0018279293           0018279293           0018279293           0018279294           0018279295           0018279296           0018280329           KRC2018000002616           0018279298                                                                                                    | Özetlenen G<br>Kalemler<br>302  | Srutrutar<br>Brut Tutar<br>6330705,5<br>Belee turù<br>W<br>V<br>V<br>V<br>V<br>V<br>V<br>V<br>V<br>V<br>V<br>V<br>V<br>V                                                                                                    | Indirim Tutan         0           Referans numaress         0           064759221912018001         0           06475927210218001         0           0647591772018001         0           0647591772018001         0           0647591772018001         0           0647591772018001         0           0647591772018001         0           0647591772018001         0           0647591772018001         0           0647591772018001         0                                                                                                    | Ödenen Tutar         Part Sinder Sinder | a Birmi<br>TRY  Brox Tutar  Prost Tutar  Brox Tutar  Constant  Brox Tutar  Constant  Brox Tutar  Brox Tutar  Brox T                                                                                                    | CSV Dosyasını İndir | Odenen tutar           -1051.4           -407.01           -327.7           -664.92           -1047.2           -1362.66           -2186.85           -598.07           -392.47                                        | Ödeme bildirmi numara<br>03511139479<br>03511139479<br>03511139479<br>03511139479<br>03511139479<br>03511139479<br>03511139479<br>03511139479                                                                                                    |
| ir tarihi<br>6.18<br>6.18<br>6.18<br>6.18<br>6.18<br>6.18<br>6.18<br>6.18                                                                                                    | Fatura tarihi           27.06.18           27.06.18           27.06.18           27.06.18           27.06.18           27.06.18           27.06.18           27.06.18           27.06.18           27.06.18           27.06.18           27.06.18           27.06.18           27.06.18           27.06.18           27.06.18           27.06.18                                                          | Fatura numarasi           0018280361           0018279295           0018279293           0018279293           0018279293           0018279293           0018279293           0018279293           0018279293           0018279293           0018279293           0018279293           0018279293           0018279293           0018279293           0018280300           0018280329           KRC201800002616           0018279293                                          | Özetlenen G<br>Kalemler<br>302  | Brut Tutar  Brut Tutar  Brut                                                                                                    | Indirim Tutan         0           Referans numareas         0           06475921912018001         0           064759172018001         0           064759172018001         0           064759172018001         0           064759172018001         0           064759172018001         0           064759172018001         0           064759172018001         0           064759172018001         0           064759172018001         0           064759172018001         0                                                                                                    | Ödenen Tutar         Par           6330705,5         9           787         787           787         787           787         787           787         787           787         787           787         787           787         787           787         787           787         787           787         787           787         787           787         787           787         787           787         787                                                                                                    | Brithmini           TRY           Brith Tutar           G           4.1051.4           4.497.01           -497.01           -664.97           -1047.2           -1282.66           -2186.85           2075.15           -493.07           -33.07                                                                                                    | CSV Dosyasını İndir | Odenen tutar           -1051.4           -407.01           -322.7           -664.97           -1362.66           -1362.66           -2168.85           -538.97           2075.15           -493.4           -33.07     | Ödeme bildimi numara<br>03511139479<br>03511139479<br>03511139479<br>03511139479<br>03511139479<br>03511139479<br>03511139479<br>03511139479<br>03511139479                                                                                                    |
| Br tarihi<br>16.18<br>16.18 | Fatura tarihi           27.06.18           27.06.18           27.06.18           27.06.18           27.06.18           27.06.18           27.06.18           27.06.18           27.06.18           27.06.18           27.06.18           27.06.18           27.06.18           27.06.18           27.06.18           27.06.18           27.06.18           27.06.18           27.06.18           27.06.18 | Feture numares:           0018280361           0018279255           0018279293           0018279293           0018279293           0018279293           0018279293           0018279293           0018279293           0018279293           0018279296           0018279296           0018279297           0018279298           0018279298           0018279298           0018279298           0018279298           0018279298           0018279298           0018279298     | Özetlenen G<br>Kalemler<br>302  | Brüt Tutar           6330705,5           Brüt Tutar           633070,5           WI           WI </td <td>Indirim Tutari         0           Indirim Tutari         0           Referans numarasi         0           064759219208001         0           0647591772018001         0           0647591772018001         0           0647591772018001         0           0647591772018001         0           0647591772018001         0           0647591772018001         0           0647591772018001         0           0647591772018001         0           0647591772018001         0           0647591772018001         0           0647591772018001         0           064759207201801         0           0647591772018001         0           064759207201801         0           064759207201801         0           064759207201801         0           064759207201801         0           06475920177201801         0           06475920177201801         0           06475920177201801         0           06475920177201801         0           06475920177201801         0           06475920177201801         0           06475920177201801         0           064759201</td> <td>Ödenen Tutar         Par           6330705,5            787         787           787         787           787         787           787         787           787         787           787         787           787         787           787         787           787         787           787         787           787         787           787         787           787         787           787         787           787         787           787         787           787         787</td> <td>Brith Tubar           Brith Tubar           Brith Tubar           G           G</td> <td>CSV Dosyasını İndir</td> <td>Ödenen tutar           -1051,4           -497,01           -322,7           -664,97           -1382,66           -2166,35           -2166,35           -2358,97           -2075,15           -433,07           -433,15</td> <td>Ödeme bildirni numarar           0351139479           0351139479           0351139479           0351139479           0351139479           0351139479           0351139479           0351139479           0351139479           0351139479           0351139479           0351139479           0351139479           0351139479           0351139479           0351139479           0351139479</td> | Indirim Tutari         0           Indirim Tutari         0           Referans numarasi         0           064759219208001         0           0647591772018001         0           0647591772018001         0           0647591772018001         0           0647591772018001         0           0647591772018001         0           0647591772018001         0           0647591772018001         0           0647591772018001         0           0647591772018001         0           0647591772018001         0           0647591772018001         0           064759207201801         0           0647591772018001         0           064759207201801         0           064759207201801         0           064759207201801         0           064759207201801         0           06475920177201801         0           06475920177201801         0           06475920177201801         0           06475920177201801         0           06475920177201801         0           06475920177201801         0           06475920177201801         0           064759201                                                                                                    | Ödenen Tutar         Par           6330705,5            787         787           787         787           787         787           787         787           787         787           787         787           787         787           787         787           787         787           787         787           787         787           787         787           787         787           787         787           787         787           787         787           787         787                                                                                                    | Brith Tubar           Brith Tubar           Brith Tubar           G           G                                                                                                    | CSV Dosyasını İndir | Ödenen tutar           -1051,4           -497,01           -322,7           -664,97           -1382,66           -2166,35           -2166,35           -2358,97           -2075,15           -433,07           -433,15 | Ödeme bildirni numarar           0351139479           0351139479           0351139479           0351139479           0351139479           0351139479           0351139479           0351139479           0351139479           0351139479           0351139479           0351139479           0351139479           0351139479           0351139479           0351139479           0351139479 |
| 6r tarihi<br>36.18<br>36.18<br>36.18<br>36.18<br>36.18<br>36.18<br>36.18<br>36.18<br>36.18<br>36.18<br>36.18<br>36.18<br>36.18<br>36.18<br>36.18<br>36.18<br>36.18<br>36.18                                                                                                    | Fatura tarihi           27.06.18           27.06.18           27.06.18           27.06.18           27.06.18           27.06.18           27.06.18           27.06.18           27.06.18           27.06.18           27.06.18           27.06.18           27.06.18           27.06.18           27.06.18           27.06.18           27.06.18           27.06.18           27.06.18                    | Feture numerasi           0018280361           0018279293           0018279293           0018279294           0018279294           0018279295           0018279296           0018279296           0018279296           0018279296           0018279297           0018280309           0018280309           0018279286           0018280309           0018280309           0018280309           001828039           001828039           0018279278           KRC2018000002576 | Özetlenen G<br>Kalemler<br>302  | Brüt Tutar           Brüt Tutar           6330705,5           Brüt Tutar           VI           VI                                                                                                    | Indirim Tutari         0           Indirim Tutari         0           Referents numericas         0           0847592192018001         0           0847592172018001         0           084759172018001         0           084759172018001         0           084759172018001         0           084759172018001         0           084759172018001         0           084759172018001         0           084759172018001         0           084759172018001         0           084759172018001         0           084759172018001         0           084759172018001         0           084759172018001         0           084759172018001         0           084759172018001         0           084759172018001         0           084759172018001         0           084759172018001         0           084759172018001         0           084759172018001         0           084759172018001         0           084759172018001         0           084759172018001         0           084759172018001         0           084759177018001 <t< td=""><td>Odenen Tutar         Par           6330705,5         9           787         787           787         787           787         787           787         787           787         787           787         787           787         787           787         787           787         787           787         787           787         787           787         787           787         787           787         787           787         787           787         787           787         787           787         787           787         787           787         787           787         787           787         787           787         787           787         787           787         787           787         787           787         787           787         787           787         787           787         787           787         787           &lt;</td><td>Brit Tutar           Brit Tutar           -10514           -10514           -10514           -10514           -10514           -10514           -10514           -10514           -10514           -10514           -10514           -10514           -10514           -10514           -10514           -10514           -10514           -10514           -10514           -10514           -10514           -10514           -10514           -10514           -10514           -10514           -10514           -10514           -10514           -10514           -10514           -10514           -10514           -10514           -10514           -10514           -10514           -10514           -10514           -10514           -10514           -10514           -10514           -10514           -10514</td><td>CSV Dosyasını İndir</td><td>Ödenen tutar          </td><td>Ödeme bildirmi numarı<br/>03511139479<br/>03511139479<br/>03511139479<br/>03511139479<br/>03511139479<br/>03511139479<br/>03511139479<br/>03511139479<br/>03511139479<br/>03511139479</td></t<> | Odenen Tutar         Par           6330705,5         9           787         787           787         787           787         787           787         787           787         787           787         787           787         787           787         787           787         787           787         787           787         787           787         787           787         787           787         787           787         787           787         787           787         787           787         787           787         787           787         787           787         787           787         787           787         787           787         787           787         787           787         787           787         787           787         787           787         787           787         787           787         787           <                                                                                                    | Brit Tutar           Brit Tutar           -10514           -10514           -10514           -10514           -10514           -10514           -10514           -10514           -10514           -10514           -10514           -10514           -10514           -10514           -10514           -10514           -10514           -10514           -10514           -10514           -10514           -10514           -10514           -10514           -10514           -10514           -10514           -10514           -10514           -10514           -10514           -10514           -10514           -10514           -10514           -10514           -10514           -10514           -10514           -10514           -10514           -10514           -10514           -10514           -10514                                                                                                    | CSV Dosyasını İndir | Ödenen tutar                                                                                                    | Ödeme bildirmi numarı<br>03511139479<br>03511139479<br>03511139479<br>03511139479<br>03511139479<br>03511139479<br>03511139479<br>03511139479<br>03511139479<br>03511139479                                                                                                    |

Arama özelliği sayesinde ödenmiş tüm faturalarınızı, kesintilerinizi vs. bulabilirsiniz.

### Sadece Miag Servis Sözleşmesi olan tedarikçiler için geçerlidir!

### Bütün dosyalar CSV formatında indirilebilir!

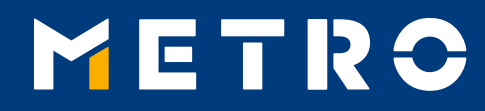

# **ILETIŞİM BILGİLERİ**

METRO International AG Neuhofstrasse 4 6341 Baar, Switzerland

E tr@miag.com

www.miag.com